Win 7 Delete Restore Points

Restore Points do take up space on your harddrive, so it is advisable from time to time when your computer is humming along beautifully, to delete all the old restore points and then create a new restore point.

- 1.Rightclick COMPUTER and select Properties.
- 2. Click System Protection.
- 3. Click Configure.
- 4.Click Delete under Disk Space Usage.
- 5. Click OK.

When deletion of restore points is complete,

6. Click Create Restore Point to create a new restore point.

Revised 8/3/2012 JMM